## Q 新規図面の作成時に自動隠線をオフの状態にしたい

## A [設定]の[図面の初期値]タブ-[図面の表現]で設定します

| 🔅 設定                                                                                                    |       | ×              |  |
|----------------------------------------------------------------------------------------------------|-------|----------------|--|
| 一一般 図面の初期値 マンドの初期値 日本 20回の表現 日本 20回の表現 日本 20回の表現 日本 20回の表え 20回の表え 20回の表え 20回の表え 20回の表え 20回の表え 20回の表え 20回の表え 20回の表え 20回の表え 20回の表え 20回の表え 20回の表え 20回の表え 20回の表え 20回の表え 20回の表え 20回の表え 20回の表現 10回表現 10回表現 10回表現 10回表現 10回表現 10回表現 10回表現 10回表現 10回表現 10回表現 10回方 | オンにする |                |  |
| <ul> <li>↓ 「 作図規則</li> <li>□ 2リーブ</li> <li>□ 図面表現</li> <li>診定の読み込み・保存 ▼</li> </ul>                                                                                                    | 0     | к <i>キャンセル</i> |  |

## ●補足説明

既存の図面でビューの新規作成時に自動隠線をオフの状態にしたい場合は、[表示]タブ-[図面表現]の[表示]-[自動 隠線]で[ビューの作成時に自動隠線をオンにする]のチェックを外します。

| 図面の表現<br>□ 들 図面の表現                                                                                                    | 表示 - 白動障線                                |        |
|----------------------------------------------------------------------------------------------------|------------------------------------------|--------|
| テ示           一         2 読ん処理           一         1 動)           ー         1 助)           ー         1 の)           ー         1 の)           ー         1 の)           ー         1 (ない)           マーマ         1 (ない)           マーマ         1 (ない)           マーマ         1 (ない)           マーマ         1 (ない)           マーマ         1 (ない)           マーマ         1 (ない)           ローマ         1 (ない)           ローマ         1 (ない)           ローマ         1 (ない)           ローマ         1 (ない)           ローマ         1 (ない)           ローマ         1 (ない)           ローマ         1 (ない)           ローマ         1 (ない)           ローマ         1 (ない)           ローマ         1 ((ない)           ローマ         1 ((ない)           ローマ         1 (((t))           ローマ         1 ((t))           ローマ         1 ((t))           ローマ         1 ((t))           ローマ         1 ((t))           ローマ         1 ((t))           ローマ         1 ((t))           ローマ | □ ビューの作成時に自動障認線をオンにする<br>ビュー作成時の自動障認線の設定 |        |
| 設定の読み込み・保存 ▼                                                                                                    | )<br>OK キャンセ                             | ж<br>" |